## Vending POS page Overview

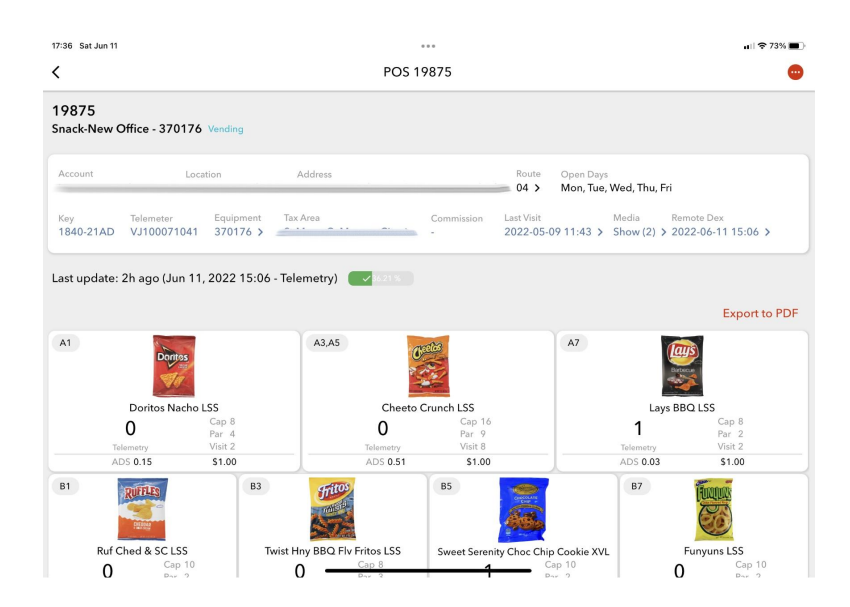

Just as all other POS screens, the Vending POS screen has a dashboard that shows information about the Account, route, POS, equipment, and visit information. Any line in the dashboard that contains a > character at the end is a deep link within the app. For example, if you click/tap on **04** > under **Route** you will be taken to the **Schedule** screen.

Key refers to the Gimme Key linked to the POS and left in the vending equipment

View quick remote DEX stats on the **Last Update** line or open the last Remote DEX file. Past Remote DEX files can be accessed by selecting the red, top right menu button, then **DEX History**.

Select the date located below Last Visit to review the most recent Visit Details for this POS. Select Media (#) to view the photos taken during the most recent visit by the driver using Gimme Field.